## Navigating the Android and Kodi Menus

## Using the Remote

**1**) Connecting power to the device will take you to the **Android menu**. Pressing the "**Home**" button will return you to the Android menu.

2) Use the "Up, Down, Left, Right" arrow buttons to high light menu items then press the "OK" to select it

**3)** Use the "**back arrow**" button to return to the previous menu

4) Press the "mouse" button to turn the mouse feature On and Of

5) With the mouse feature enabled you now press and hold the "Up,Down, Left, Right" arrow buttons to move the cursor to what you want to select.

**6)** watch out for the "**mute**" and "**Volume buttons**" on the remote. You don't want to have the volume low on the remote then have to crank the volume from the TV to compensate.